## Инструкция по смене пароля и создания личной подписи в почтовой программе roundcube

Есть корпоративная электронная почта: kivanov@chph.ras.ru

В любом браузере откройте web-интерфейс почты по ссылке: <u>https://mail.chph.ras.ru/</u>

Для авторизации введите учетные данные:

Имя пользователя: **kivanov** 

## Пароль: Dfefkjrf\$12

**Чтобы** изменить пароль на новый, надо зайти в настройки системы, как показано на скриншотах.

|                                                         | ksidorov@chph.ras.ru 🔱 Выход                                                                                                    |
|---------------------------------------------------------|----------------------------------------------------------------------------------------------------|
|                                                         | 💌 Почта ᆚ Контакты 🔅 Настройки 🔺                                                                                                    |
| roundcube 🍣                                             |                                                                                                    |
| Настройки                                               | Изменить пароль                                                                                                    |
| Настройки   Папки   Профили   Ответы   Пароль   Фильтры | Текущий пароль:<br>Новый пароль:<br>Подтвердите новый пароль:<br>• Длина пароля должна быть как минимум 10 символов.<br>• Пароль должен включать в себя как минимум одну цифру и один знак пунктуации.<br>Сохранить |

## Обратите внимание:

- Длина пароля должна быть как минимум 10 символов.

- Пароль должен включать в себя как минимум одну цифру и один знак

пунктуации/спецсимвол.

Так же в настройках почты по желанию можете создать личную подпись, которая будет автоматически появляться при создании или ответе на письмо.

| roundcube 🥰      |                                                                                       |                           |                       |  |  |
|------------------|---------------------------------------------------------------------------------------|---------------------------|-----------------------|--|--|
|                  |                                                                                       |                           |                       |  |  |
| Настройки        | Профили                                                                               | Изменить профиль          |                       |  |  |
| Настройки        | Константин С. Сидоров <ksidorov@c< th=""><th colspan="3">Настройки</th></ksidorov@c<> | Настройки                 |                       |  |  |
| Папки            | 1                                                                                     | Отображаемое имя          | Константин С. Сидоров |  |  |
| Ответы           | 2                                                                                     | E-Mail                    | ksidorov@chph.ras.ru  |  |  |
| 💷 Пароль 1       |                                                                                       | Организация               | ФИЦ ХФ РАН            |  |  |
| <b>ү</b> Фильтры |                                                                                       | Ответить                  |                       |  |  |
|                  |                                                                                       | Скрытая                   |                       |  |  |
|                  |                                                                                       | Использовать по умолчанию |                       |  |  |
|                  |                                                                                       | Подпись                   |                       |  |  |
|                  | 3                                                                                     | Подпись                   |                       |  |  |